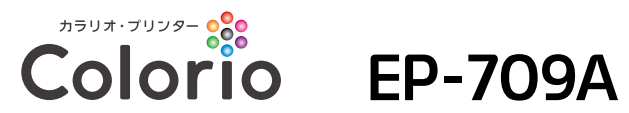

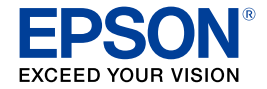

### プリントを楽しもう! 活用ガイド

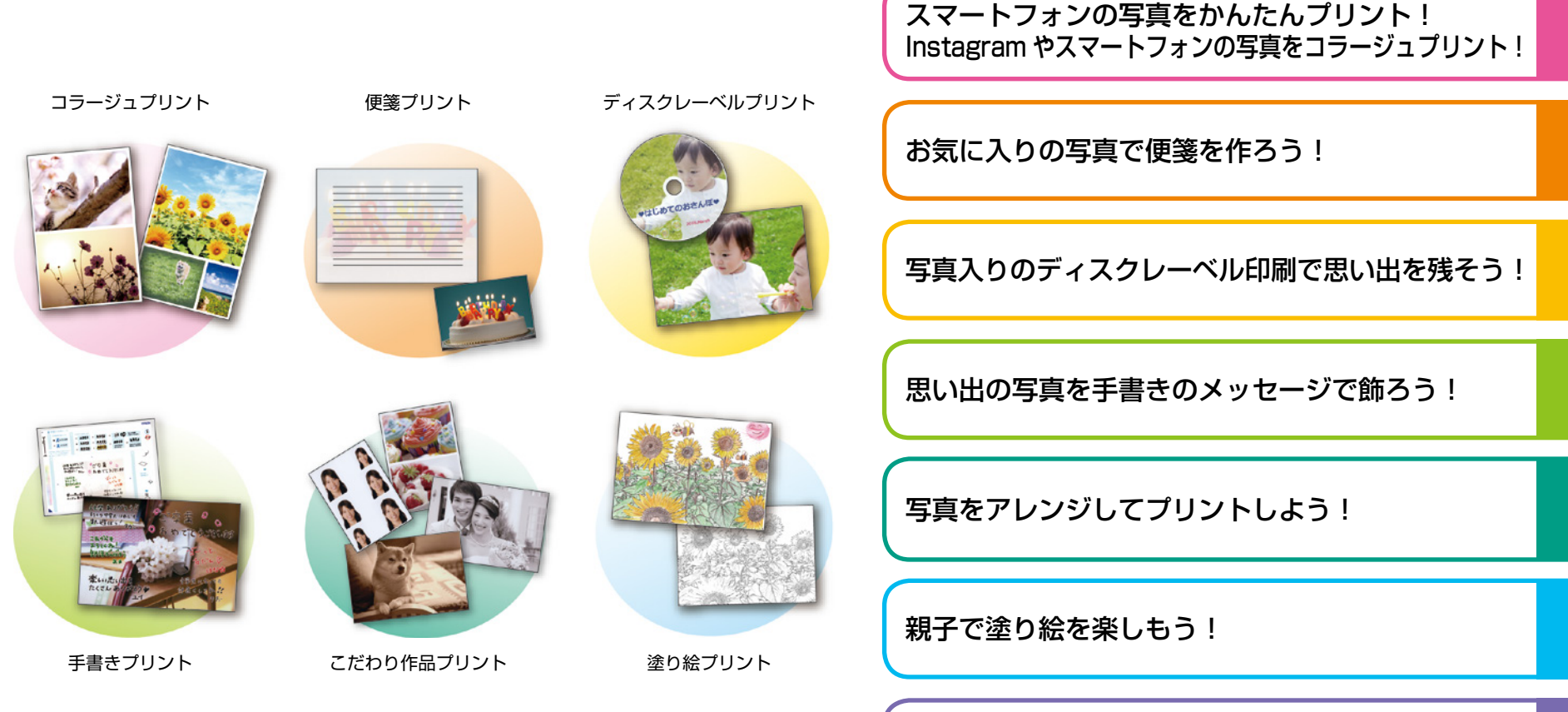

アプリを使ってもっと楽しくプリント! アプリでこんなことができます!

※画面やレイアウトの内容は予告なしに変更することがあります。

# スマートフォンの写真をかんたんプリント!写真印刷

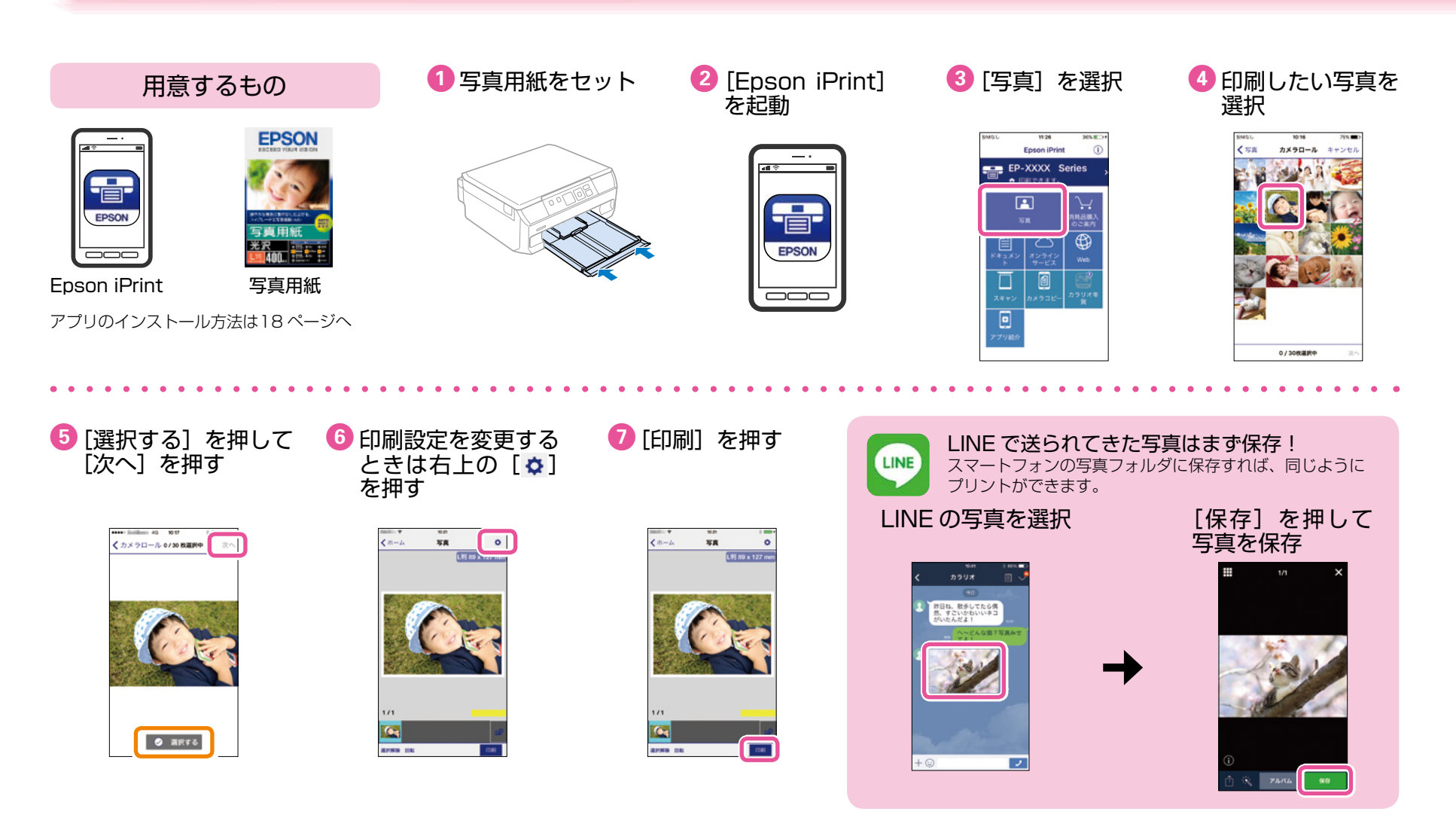

# Instagram やスマートフォンの写真をコラージュプリント! コラージュ印刷

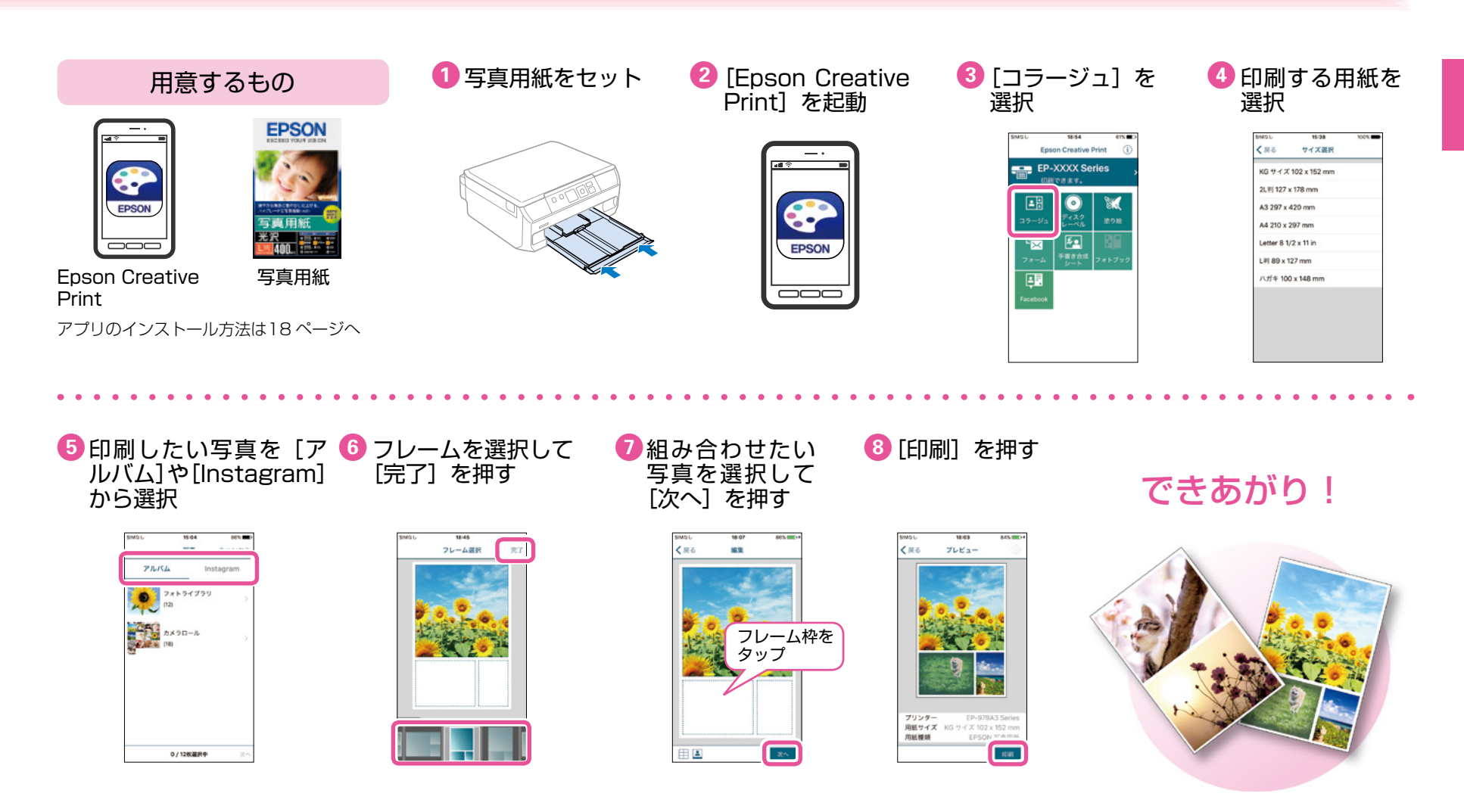

# お気に入りの写真で便箋を作ろう!フォーム印刷

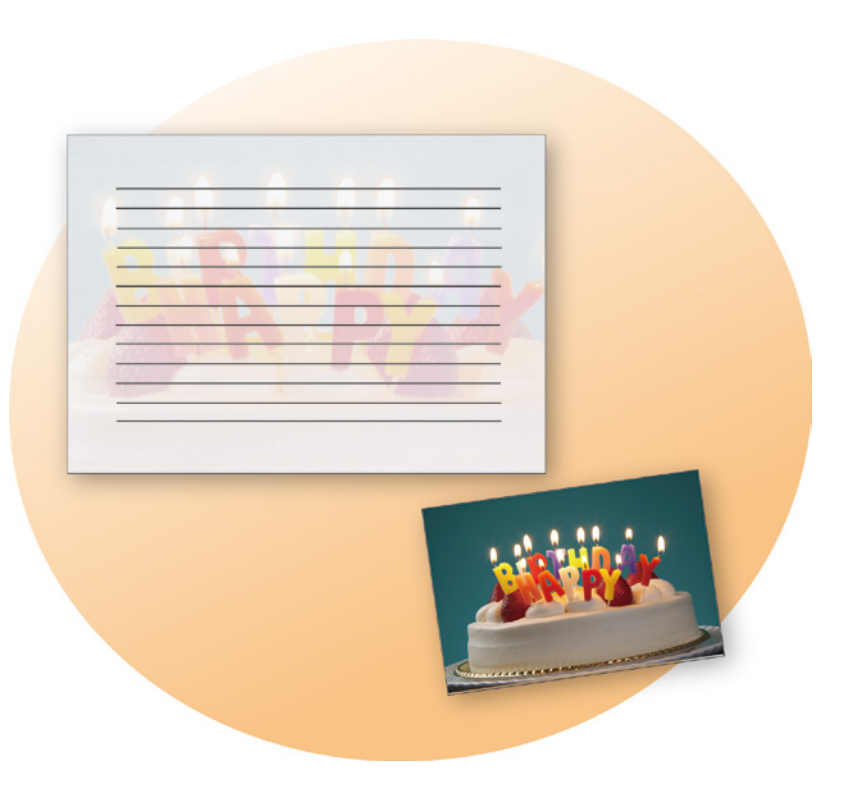

#### 用意するもの

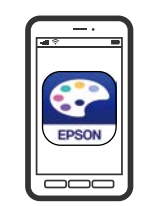

#### **Epson Creative Print**

アプリのインストール方法は18ページへ

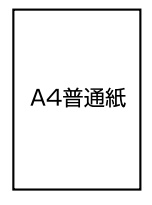

#### A4 サイズの普通紙や フォトマット紙など

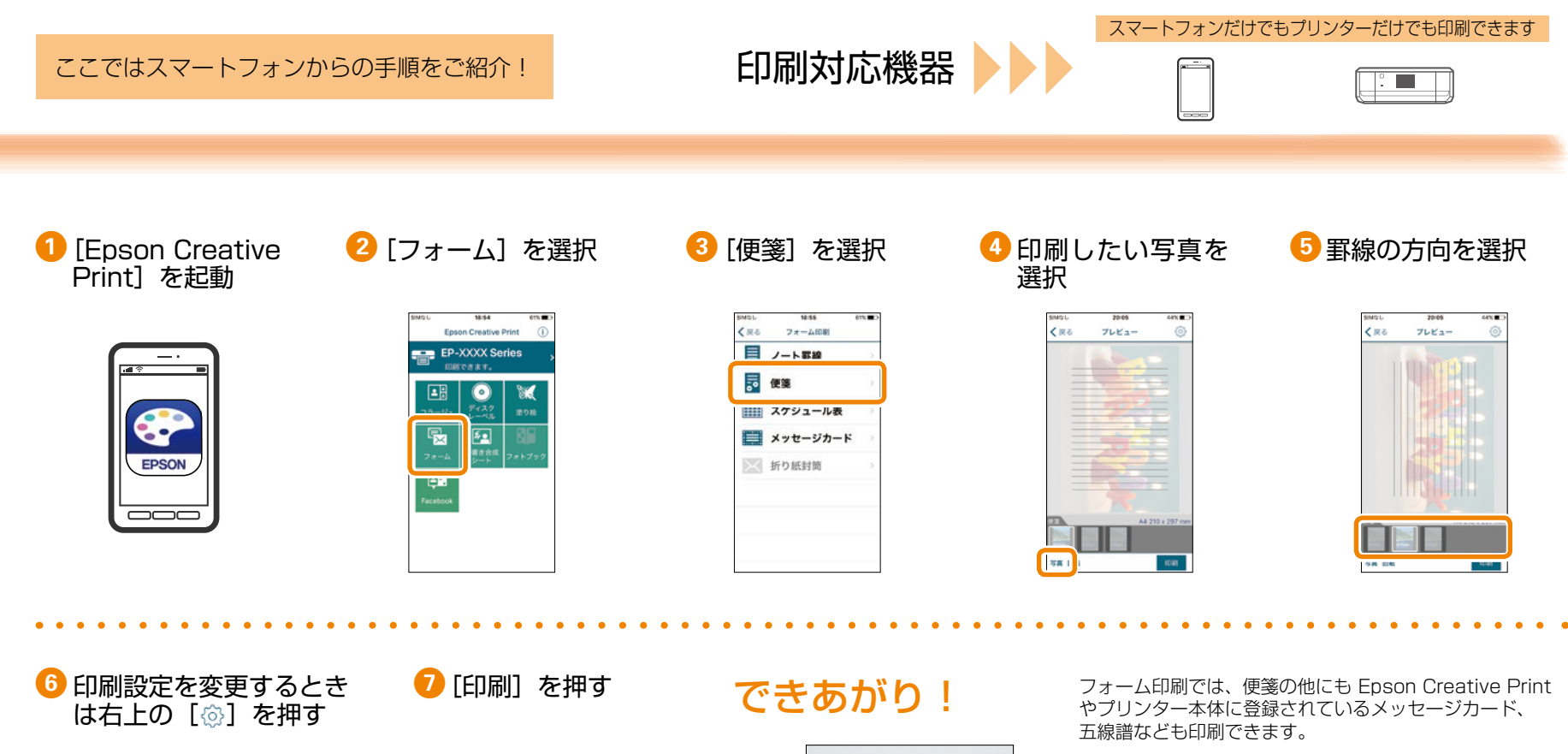

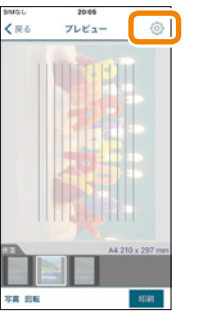

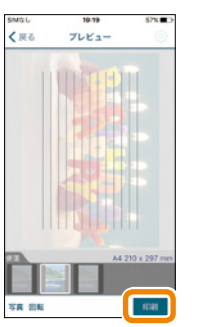

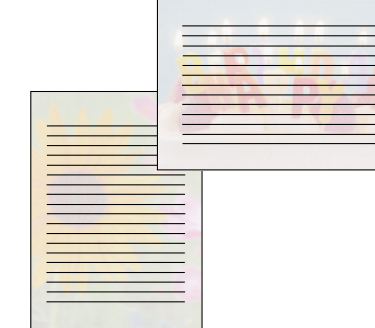

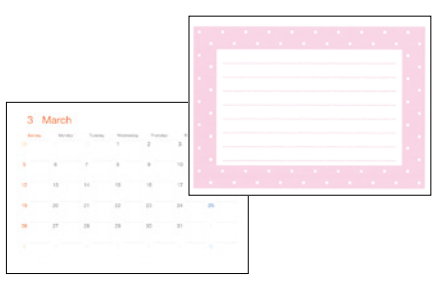

※メッセージカードは Epson Creative Print のみ対応です。

写真入りのディスクレーベル印刷で思い出を残そう!

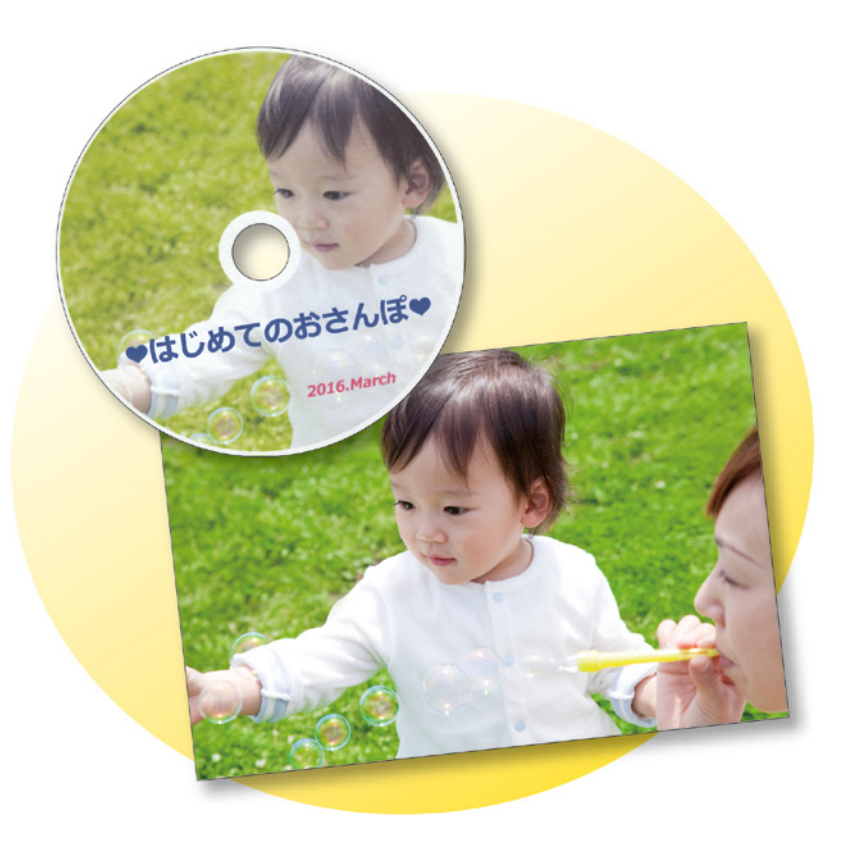

#### 用意するもの

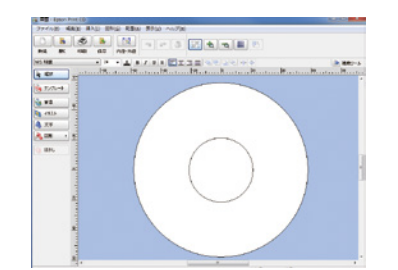

Epson Print CD (エプソン プリント シーディー)

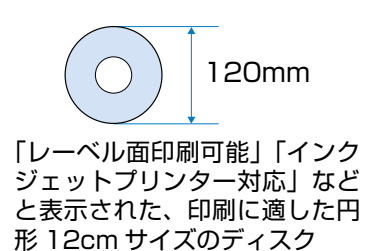

#### プリンターだけでも!コンピューターやスマートフォンからも印刷できます

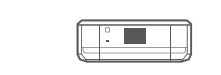

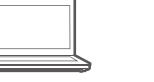

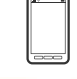

#### はじめに

「Epson Prnt CD」をインストール しよう!

ここではコンピューターから「Epson Print CD」(エプ

ソンプリントシーディー)を使った手順をご紹介!

#### 「Epson Print CD」とは

音楽や写真、映像などを収めたディスクのレー ベルをデザインして、ディスクに直接印刷でき るソフトウェアです。また、お揃いの画像でディ スクケース用のジャケットも印刷できます。

#### どこから入手するの?

- ・製品に付属のソフトウェアディスクからインストールできます。
   ※ソフトウェアディスクは Windows のみ対応です。
- ネットワークに接続されているコンピュー ターでは、アドレスバーに以下の URL を入力 して、お使いの機種名を入力し、[セットアップ] からソフトウェアをインストールできます。
   < epson.sn >

#### 1 [Epson Print CD] を起動

デスクトップ上の [Print CD] アイコンをダブル クリックします。

印刷対応機器

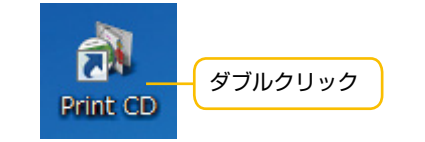

#### ・ デスクトップにアイコンがないときは

#### Windows の起動方法

- Windows 10 スタートボタンを右クリックして、[すべてのア ブリ] - [Epson Software] - [Print CD] の 順に選択します。
- ・Windows 8/Windows 8.1 検索チャームでソフトウェア名を入力して表示 されたアイコンを選択します。
- Windows 7/Windows Vista/Windows XP スタートボタンをクリックして、「すべてのプ ログラム」(または「プログラム]) - [Epson Software] - [Print CD]の順に選択します。

#### Mac OS X の起動方法

[移動]-[アプリケーション]-[Epson Software]-[PrintCD]-[Print CD]の順に 選択します。

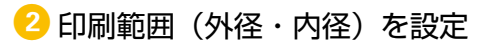

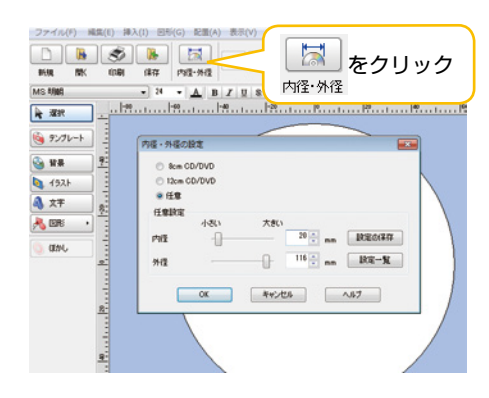

#### 3 レーベルに挿入する写真を選択

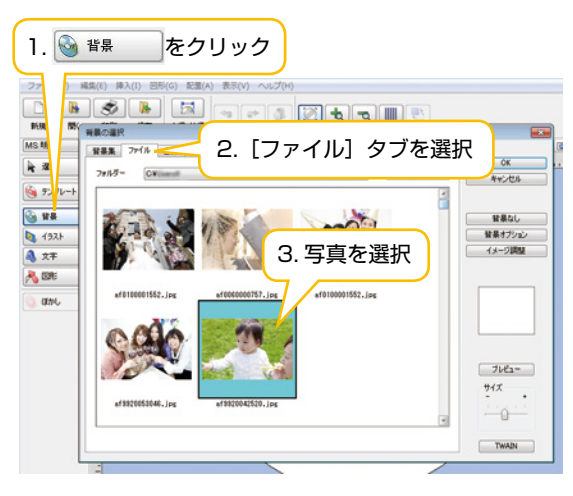

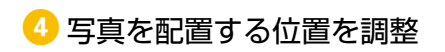

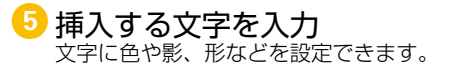

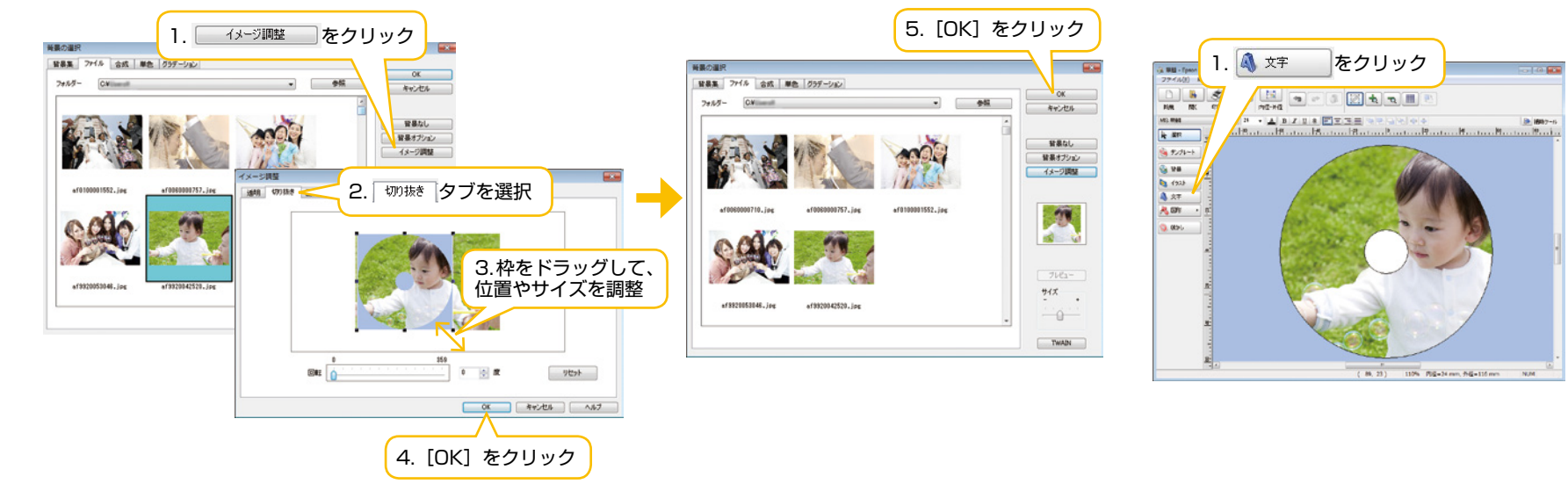

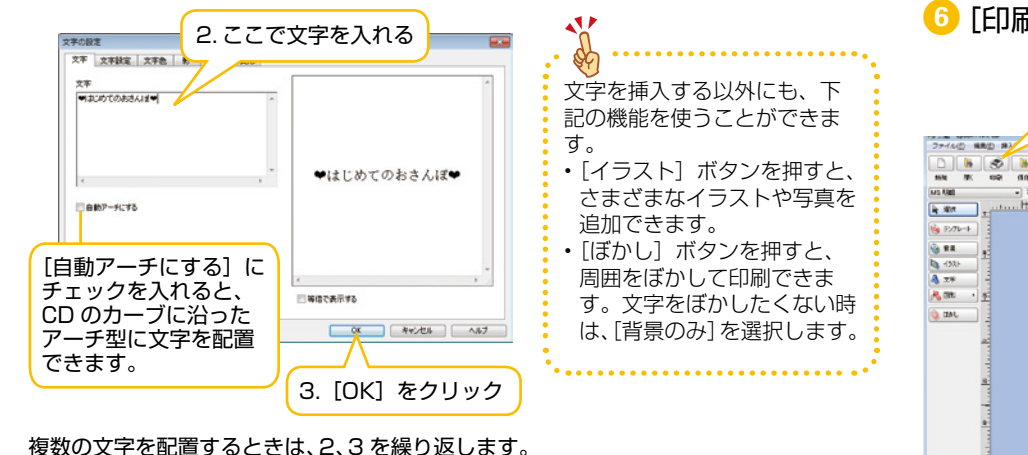

6 [印刷] をクリック

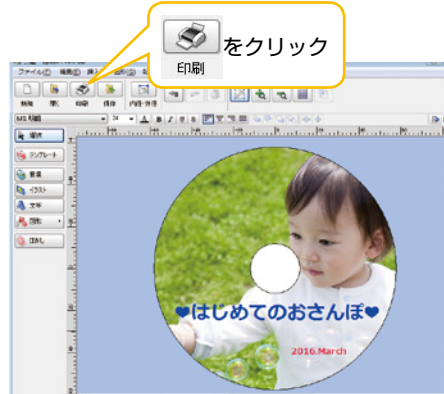

⑦ 印刷設定をして、[印刷]を クリック

| リンター名                      | EPSON 301-30000 Series |       | •       |          |
|----------------------------|------------------------|-------|---------|----------|
|                            | 1                      | 0     |         |          |
| 日活種類 ディスクレーベル              |                        | -     | 対応品リスト  |          |
| 印刷カラー補正<br>薄い<br>-1 -2     | -1 0 ·                 | 380.1 | 印刷位置律调整 | 指定なし     |
| 10022/09-2-000201<br>@ 72U |                        |       |         | 印刷位置伸展整  |
| 0.00                       | @ P3/H                 | 0 200 | 0 3008  | マニュアル印刷  |
| 0 (0)2002/19<br>E          | ->->000084             | -     |         | BRUER BI |
|                            |                        |       |         |          |

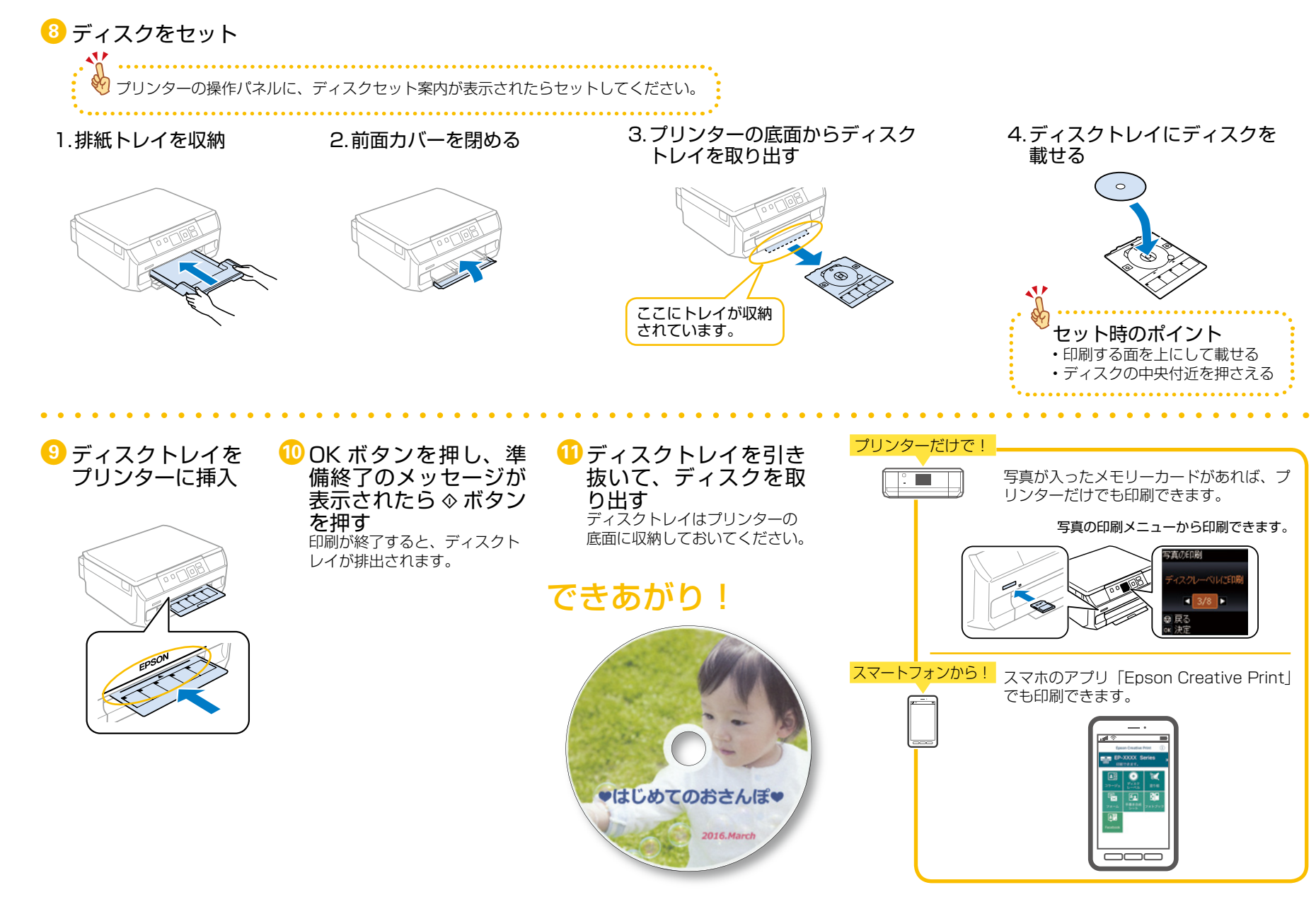

# 思い出の写真を手書きのメッセージで飾ろう!手書き合成シート印刷

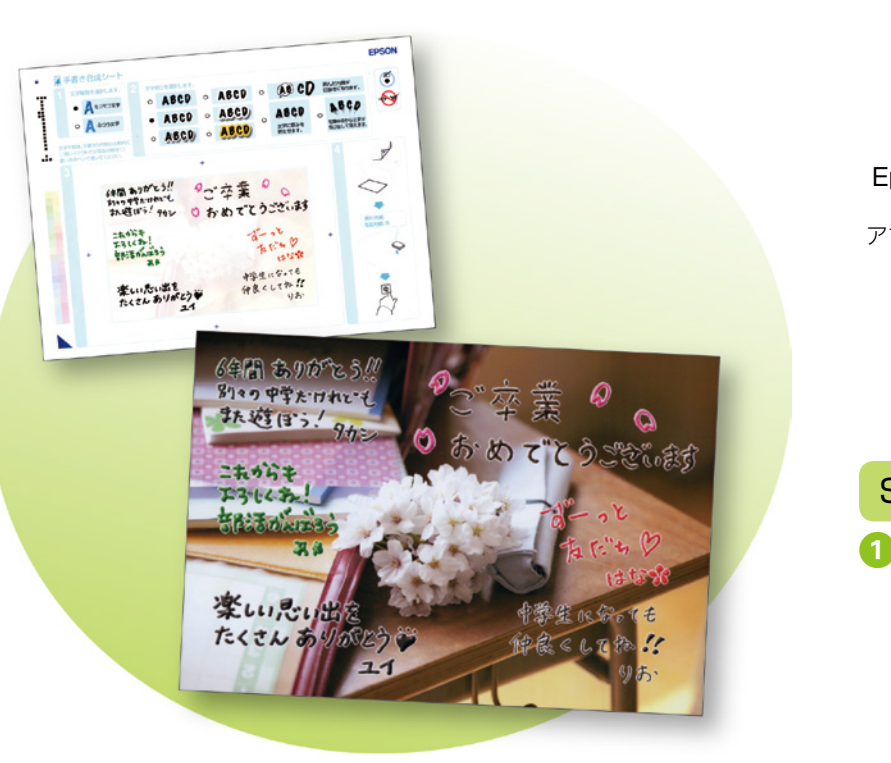

#### 用意するもの A4普通紙 L判 ハガキ 写真 または EPSON 用紙 手書き合成 合成写真の印刷用 **Epson Creative Print** (テンプレート)用 アプリのインストール方法は18ページへ ペンなどの筆記用具 Step1:手書き合成シート(テンプレート)を印刷する 2 [手書き合成シー 3 [手書き合成シー 1 [Epson Creative ト] を選択 Print] を記動 トを印刷]を選択 425 🗰 Epson Creative Print 1 < 反る 手書き合成シート印刷 EP-XXXX Series 手書き合成シートを印刷 A4サイズの普通紙に手書き 合成シートを印刷します。 ... 手書き合成シートを使っ てプリント EPSON 気空 文字や絵を記入した手書き合 成シートをプリンターにセッ トし、写真と合成して印刷します。

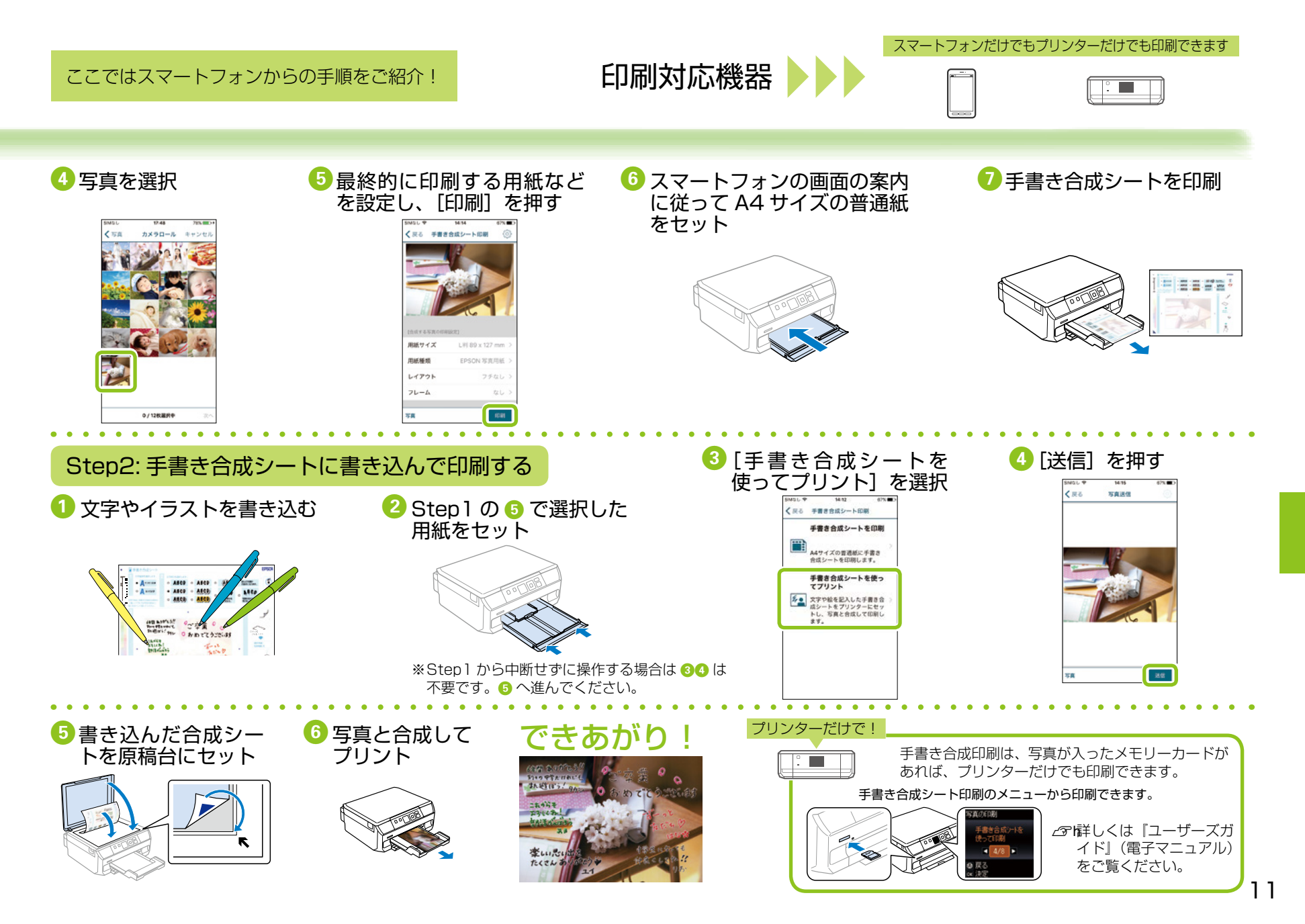

# 写真をアレンジしてプリントしよう!

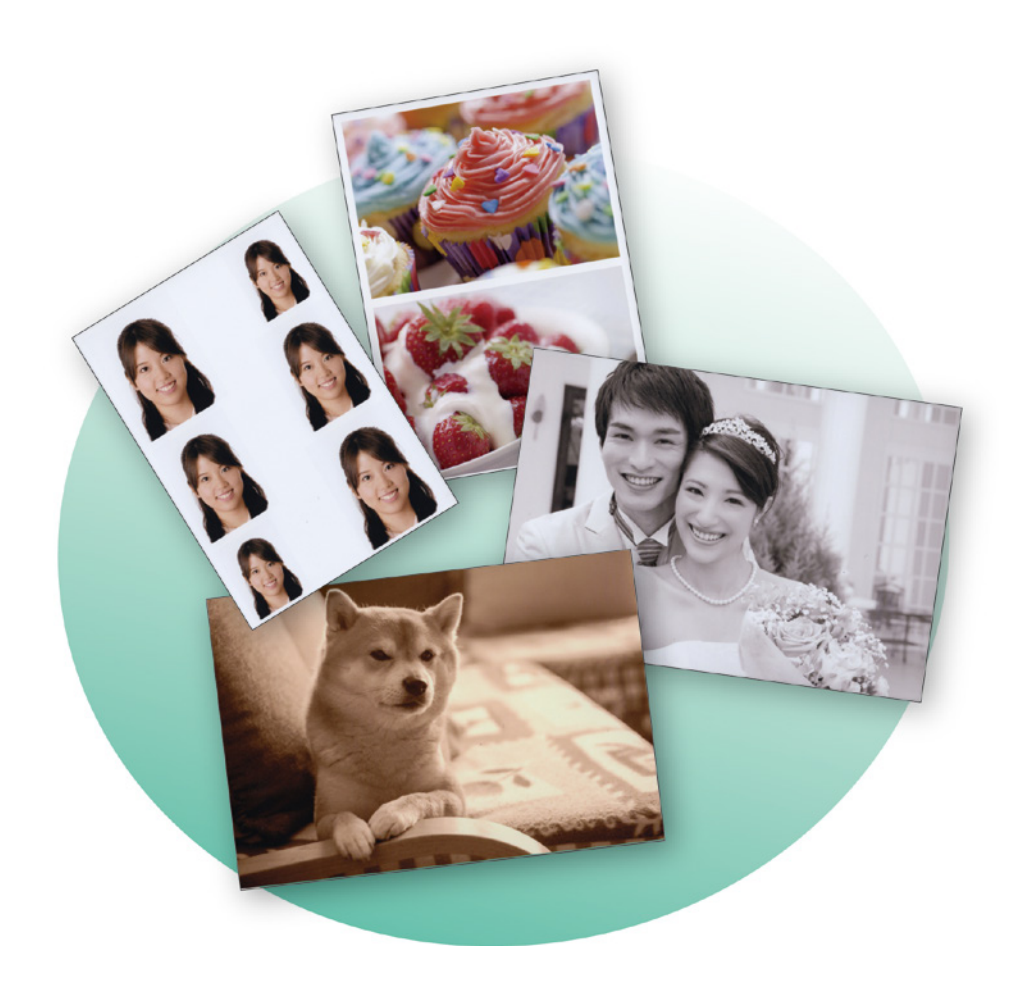

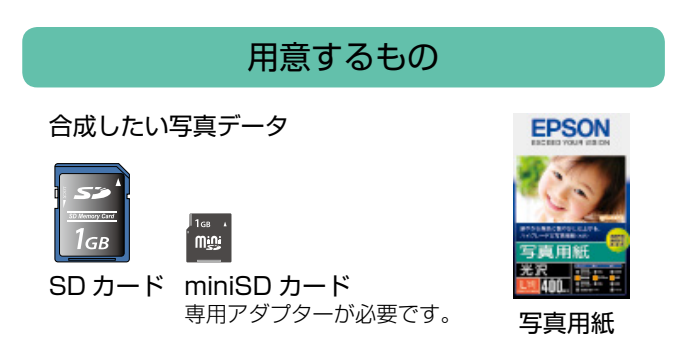

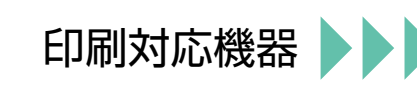

プリンターだけで印刷できます

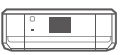

#### いろいろなレイアウトで印刷してみよう!

2 面割り付けや証明写真など、さまざまなレイアウト枠に 写真を入れて印刷できます。

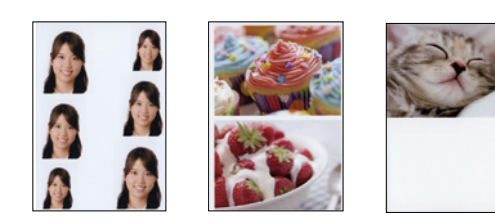

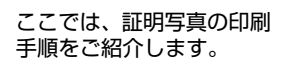

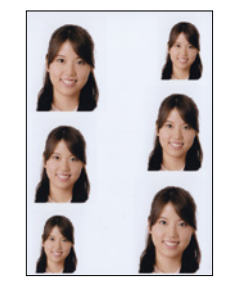

1 メモリーカードをセット

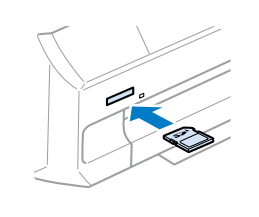

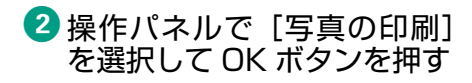

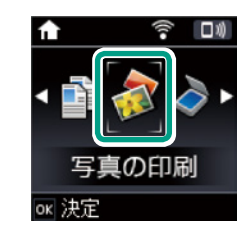

③ [いろいろなレイアウトの印刷]を選択して OK ボタンを押す

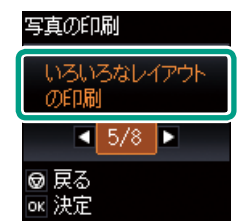

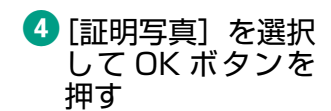

証明写真

レイアウト

ok 決定

5▲▼ボタンで [用 紙種類] を選択

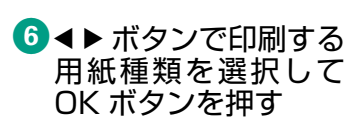

⑦ ◀ ▶ ボタンで印刷す る写真を選択して OK ボタンを押す

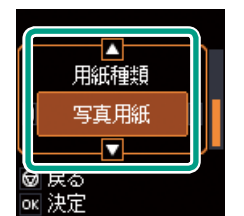

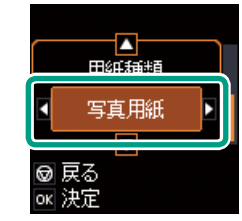

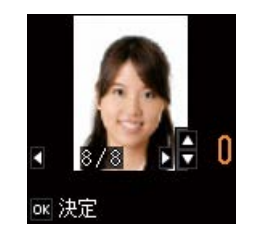

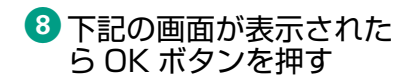

印刷設定

証明写真

写真用紙

▼ その他の設定
○K 決定

L判

合計1枚

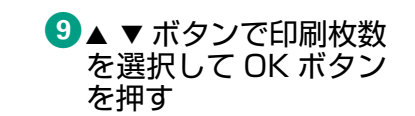

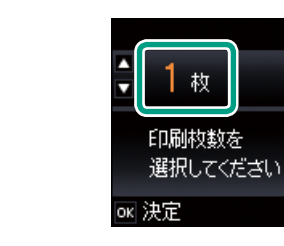

### 10印刷設定内容を確認して ☆ ボタンを押す

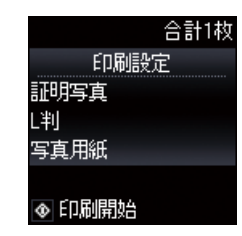

### できあがり!

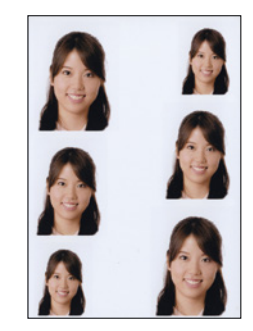

#### フィルターをかけて写真の表情を変えてみよう!

モノクロやセピアなど、フィルターをかけてアレンジできます。 自分だけのオリジナル作品が簡単に印刷できます。

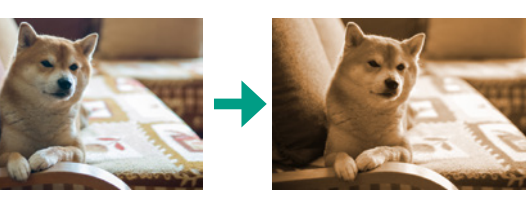

1メモリーカードを セット

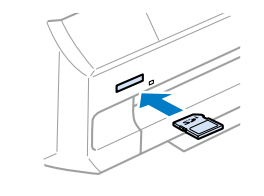

2 操作パネルで[写真の 印刷]を選択して OK ボタンを押す

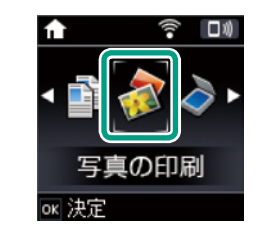

3 [写真を見ながら選んで 印刷]を選択して OK ボタンを押す

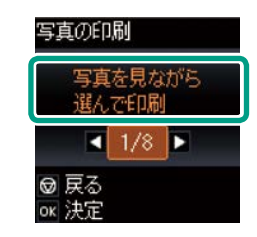

④印刷する写真を選択し、▲ ▼ボタンで枚数を設定

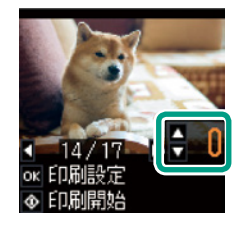

14/17 ÷ 1 0K 印刷設定

5 OK ボタンを押す

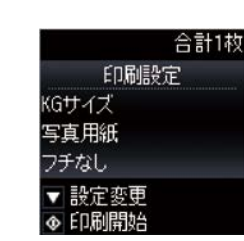

6 ▼ ボタンを押す

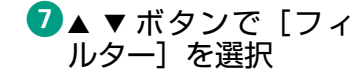

8 ◀ ▶ ボタンでお好みの フィルターを選択し、 OK ボタンを押す

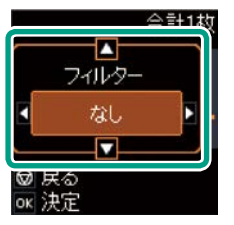

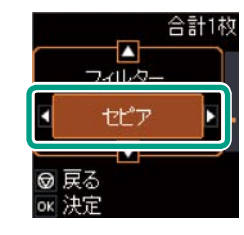

印刷用紙をセット

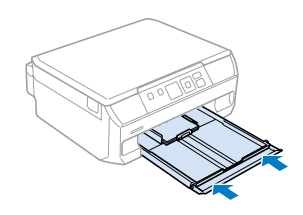

|               | 合計1枚 |
|---------------|------|
| ED用語:         | 定    |
| KGサイズ         |      |
| 写真用紙          |      |
| フチなし          |      |
| ▼ 設定変更 ◆ 印刷開始 |      |

### できあがり!

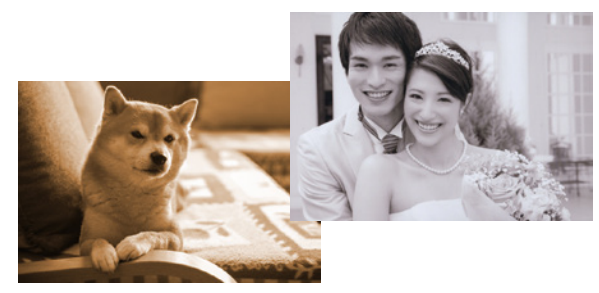

# 親子で塗り絵を楽しもう!塗り絵印刷

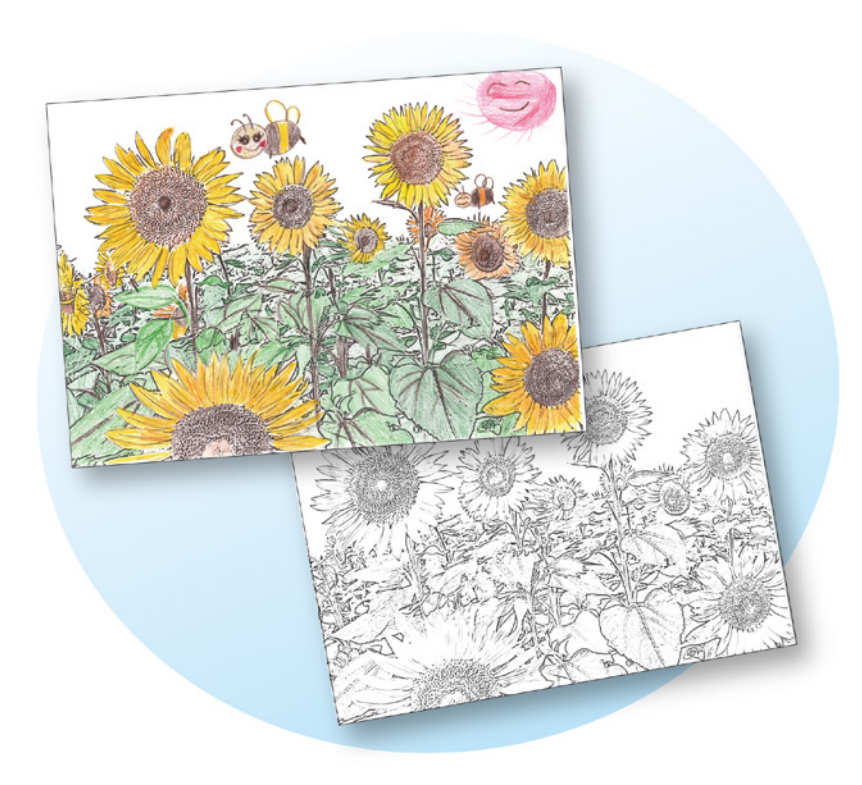

# EPSON

### 用意するもの

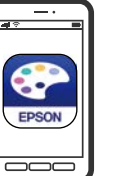

A4普通紙

Epson Creative Print

アプリのインストール方法は 18ページへ

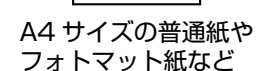

色えんぴつやクレヨンなど

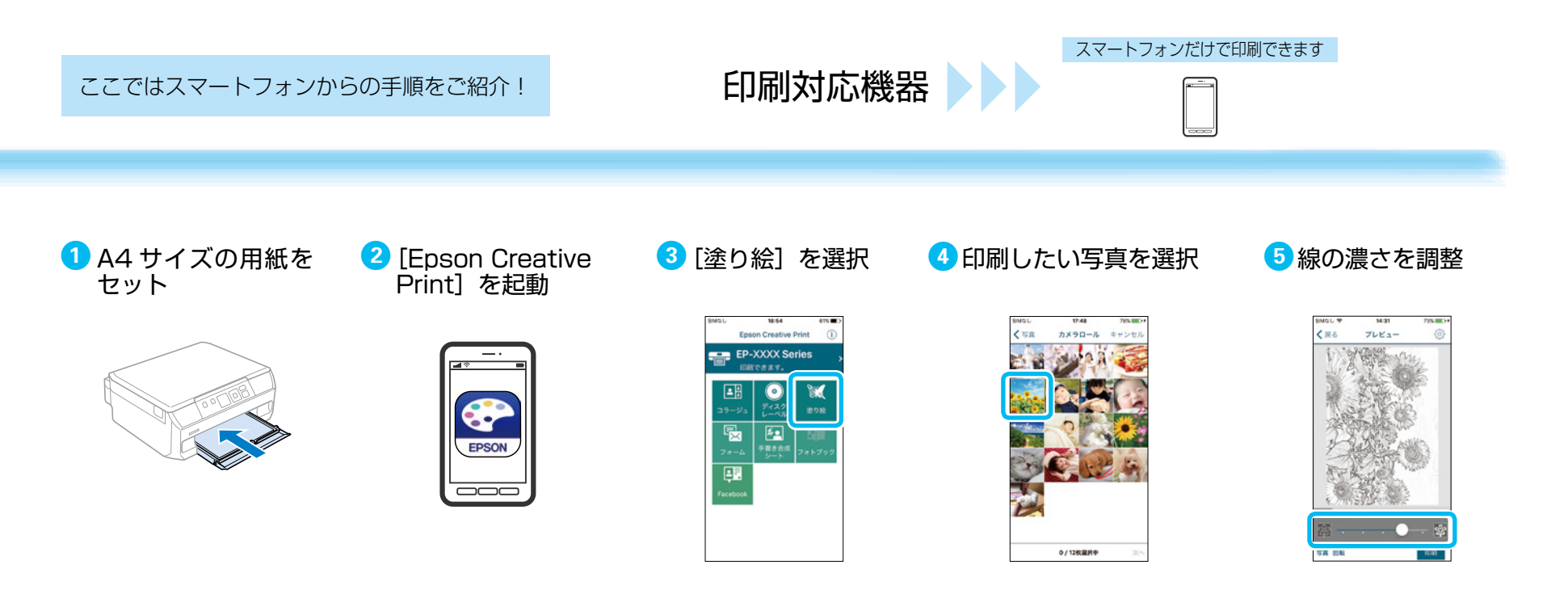

6 [印刷] を押す

### できあがり!

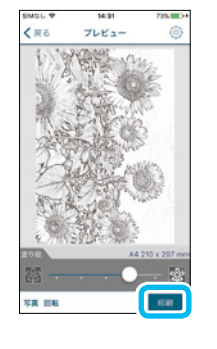

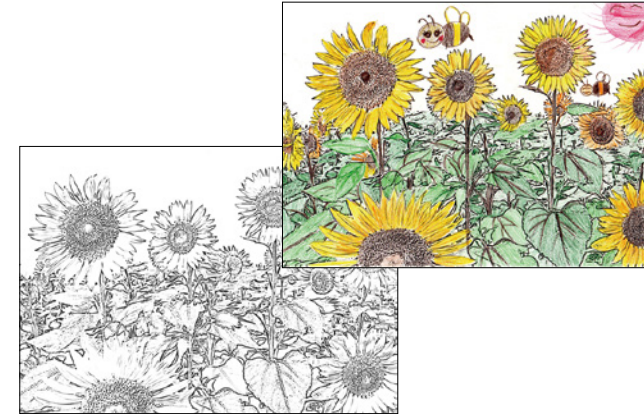

アプリを使ってもっと楽しくプリント!

まずは App Store/Google Play から Epson iPrint を無料でインストールしましょう。 QR コードを読み取ればインストールページへアクセスできます。

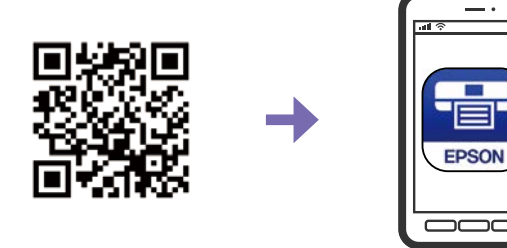

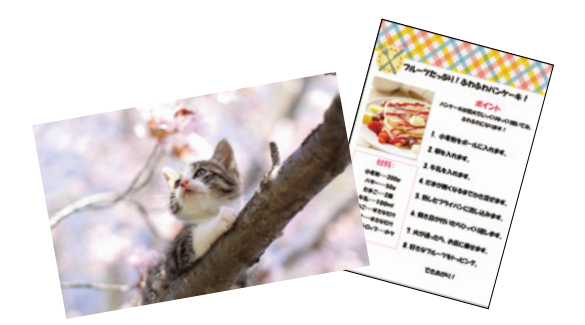

Epson iPrint をインストールすれば、スマートフォンに入って いる写真やドキュメントなどが簡単にプリントできます。

スマートフォンから印刷するには、プリンターとスマートフォンを無線 LAN(Wi-Fi)で接続するか、Wi-Fi Direct で接続する必要があります。 接続方法は「スタートガイド」をご確認ください。

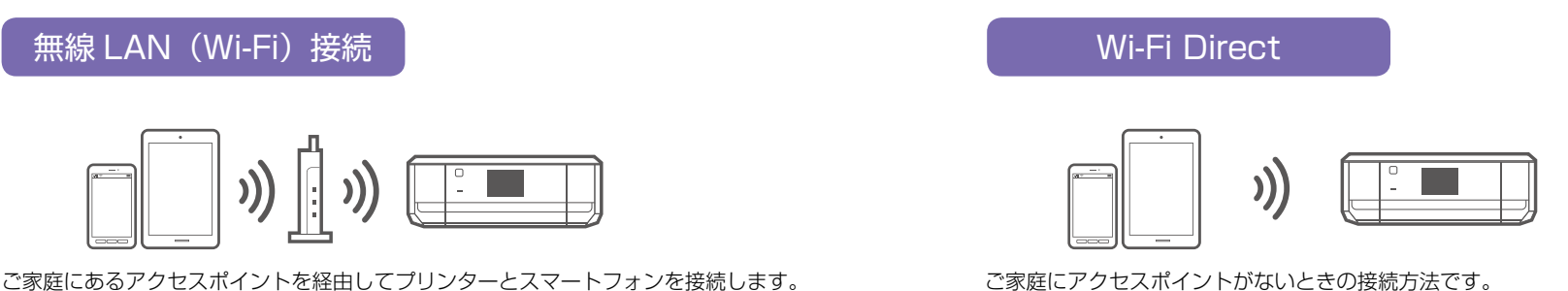

プリンターをアクセスポイントにしてスマートフォンと直接接続します。

アプリでこんなことができます!

Epson iPrint のホーム画面、または App Store/Google Play で以下の アプリを無料でインストールすれば、便利な機能でいろんなプリントを楽 しむことができます。

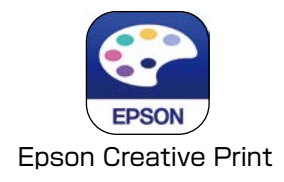

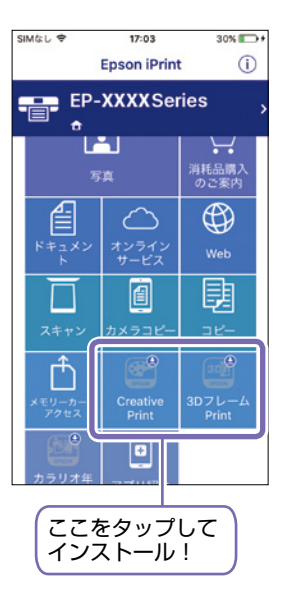

| Epson Creative Print でできること |                                                        |  |  |  |
|-----------------------------|--------------------------------------------------------|--|--|--|
| 機能                          | 説明                                                     |  |  |  |
| コラージュ                       | Instagram やスマートフォンなどの写真を組み合わ<br>せていろいろなレイアウトでプリントできます。 |  |  |  |
| ディスクレーベル                    | 撮影した写真を使用して、オリジナルの BD/<br>DVD/CD レーベルプリントが簡単にできます。     |  |  |  |
| 手書き合成シート                    | 手書きのメッセージと写真を合成して、オリジナル<br>のポストカードが作れます。               |  |  |  |
| フォーム                        | 便箋やメッセージカード、スケジュール帳など、便<br>利な各種フォームをプリントできます。          |  |  |  |
| ◎≪ 塗り絵                      | お気に入りの写真やイラストで、輪郭だけを残した<br>塗り絵が作れます。                   |  |  |  |
| Facebook                    | Facebook に公開した自分の写真や、写真に付けたコ<br>メントなどのプリントができます。       |  |  |  |

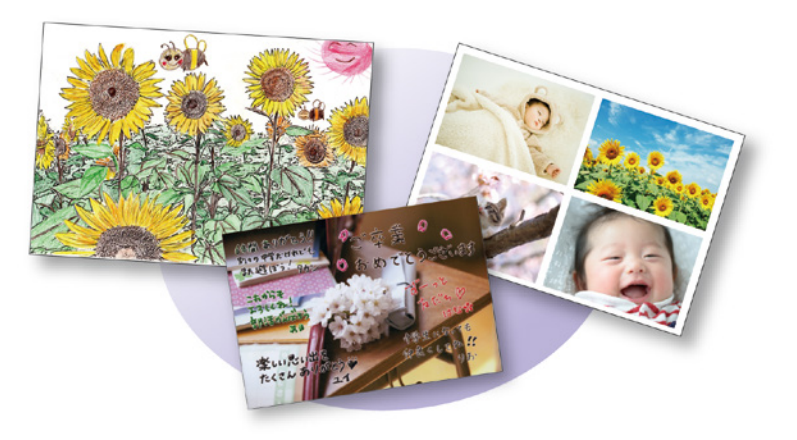

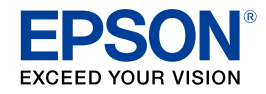

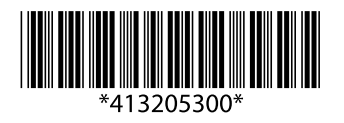

©2016 Seiko Epson Corporation. All rights reserved. 2016年6月発行 Printed in XXXXXX